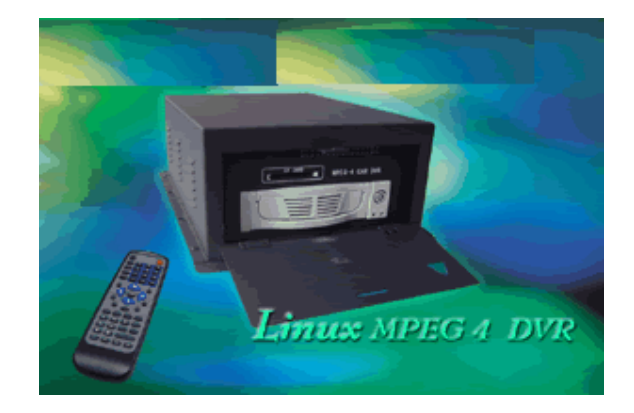

# Installation Guideline

### A. Installation Environment

In order to ensure the safety with the DVR product and maximize product performance, keep DVR product in normal condition, please notice the following remark while/ before install the product:

a) Please use DC12V ONLY. (DO NOT PLUG INTO HIGH VOLTAGE SUPPLY!)

- b) Away from humidly place or exposure with rain
- c) DVR should be install with horizontal position
- d) DVR should be avoid to locate in shocking place
- e) Avoid to expose DVR with direct sunshine, and away from high temperature;
- f) For the heat transfer and ventilation purpose, require at least 15cm space distance between DVR and other object (such as wall) while install the device
- g) Correct grounding for the DVR device while operating
- h) Check with the connection with other equipment while DVR operating
- B. Other notice
  - a) Do not operate the device with wet hands
  - b) Away from any web place, fire hazard occur by short circuit damage by any liquid drop to device
  - c) Do not place anything on the top of device
  - d) Use soft cleaner to clean the device, no chemical cleaner use here
  - e) Live voltage does exist while the device is being connected with power supply, even device off.
  - f) Please disconnect the power supply while long time not using
  - g) If the DVR does not operate correctly, do not disassemble it without authorization. Contact your local agency for after sales service. The warranty will become invalid if it is disassembled without authorization.

Remark: This device had been certified with the international safety standard.

### **\*\*** HDD Size Required: Must use 40G or higher for primary Hard

Disk.

# **Product Functions/ Features**

- I High speed embedded CPU and real time embedded control operation system are adapted with the product, it provide operation stability, no hang-up error, more reliability and easy for maintain
- I Operation with front panel and remote control, security with double password lock. System management require for authority code in order to provide safety system
- I Using with hardware MPEG-4 encode to provide better streaming quality, it support Full D1, 1/2D1, CIF resolution, as well as adjustable frame rate and provide space efficiency with compact video size
- I Storage used with FAT32 format, suitable for 1IDE hard drive connections,
- I Provide multi-channels operation, such as:
  - u 4 channels video input capture
  - u 2 channel video (monitor and reply)
  - u 1 channel VGA output
  - u 2 channels audio input
  - u 1 channels audio output
- I 4 channels alarm input with programmable setting
- I With kinds of surveillance display screen (1/4 windows per screen)
- I Time setting to activate recording system with auto switching, system re-activate after power shut down. Alert system for any video signal loss or disturb
- I Available for manual, time setting, alert playing, this will make the unit more effectively and hard space efficiency. Also for the motion detect function available with setting for 16X12(192) detect region area, with adjustable sensitivity detect level
- I Pre-setting record function and extend alert function, in order to ensure alert information 100% capture with user requirement
- Available for x2 and x4 fast forward/ backward function and slow motion rate at x1/2, x1/4 and x1/8 as well as pause and frame-by-frame function
- I PAL/ NTSC system available
- I Individual setting for each capture channel for brightness, contrast, color, motion detect setting
- I Complete daily report for alarm record and operation record, good for monitor record and analysis
- I RJ-45 network inlet/ outlet available for the internet function for ADSL, ISDN, intranet, etc, setting with local IP and hosting address
- I Using IE browser for internet explorer
- I RS-485 connection for the platform decoder, available for difference frequency setting and decoder parameter, as well as extendable function for the decode function
- I VGA output provide better video quality and progressive scan option as well
- I Support Compact Flash card storage and IBM Microdrive disk

I Upgradeable with latest firmware and backup file system provide reliable storage solution

**Back Panel** 

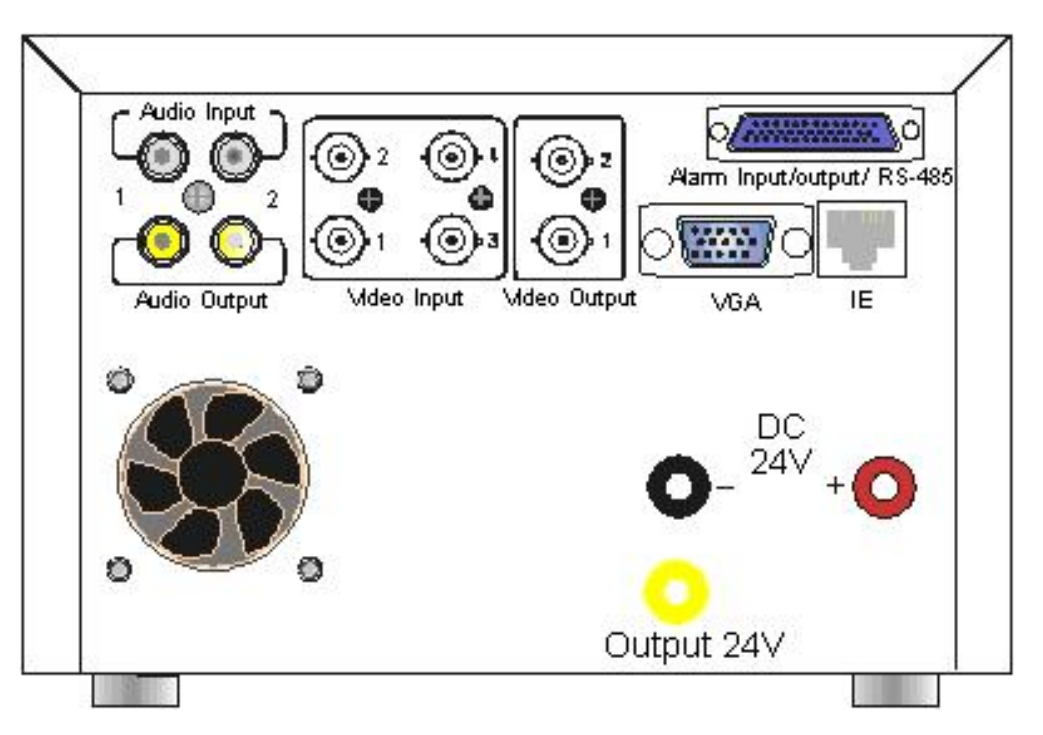

Back panel and connection outlet:

- I Audio input: provide 2 channels audio input
- I Audio output: 2 channels for stereo audio out.
- I Video input: Channel 1~4 for video signal input
- I Video output: 2 channels for video signal output
- Alarm signal in/ out/ RS-485: 4 channels input/ output
- I VGA: output with external computer monitor
- I Internet interface
- I Ventilation fan for main unit
- Power connection

### MPEG4 Alarm connector pin definition:

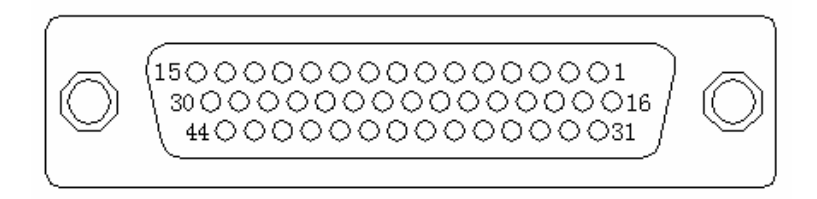

### 1, Pin definition:

| Pin | DEF  | Function                  | Pin   | DEF    | Function                     |
|-----|------|---------------------------|-------|--------|------------------------------|
| 1   | INO  | Channel 1 Alarm<br>input  | 16    | 5COM   |                              |
| 2   | IN1  | Channel 2 Alarm<br>input  | 17    | 5NO    | unavailability               |
| 3   | IN2  | Channel 3 Alarm<br>input  | 18    | 5NC    |                              |
| 4   | IN3  | Channel 4 Alarm<br>input  | 19    | 6COM   |                              |
| 5   | IN4  | unavailability            | 20    | 6NO    | Power fault report<br>output |
| 6   | IN5  | unavailability            | 21    | 6NC    |                              |
| 7   | IN6  | unavailability            | 22    | 7COM   |                              |
| 8   | IN7  | unavailability            | 23    | 7NO    | Fault report output          |
| 9   | Ουτο | unavailability            | 24    | 7NC    |                              |
| 10  | OUT1 | unavailability            | 25    | 485A   | 485A                         |
| 11  | OUT2 | unavailability            | 26    | 485B   | 485B                         |
| 12  | OUT3 | unavailability            | 27    | 485GND | Ground                       |
| 13  | 4COM |                           | 28-38 | GND    | Ground                       |
| 14  | 4NO  | Channel 4 Alarm<br>output | 39-44 | +12V   | +12V                         |
| 15  | 4NC  |                           |       |        |                              |

# **Remote Control**

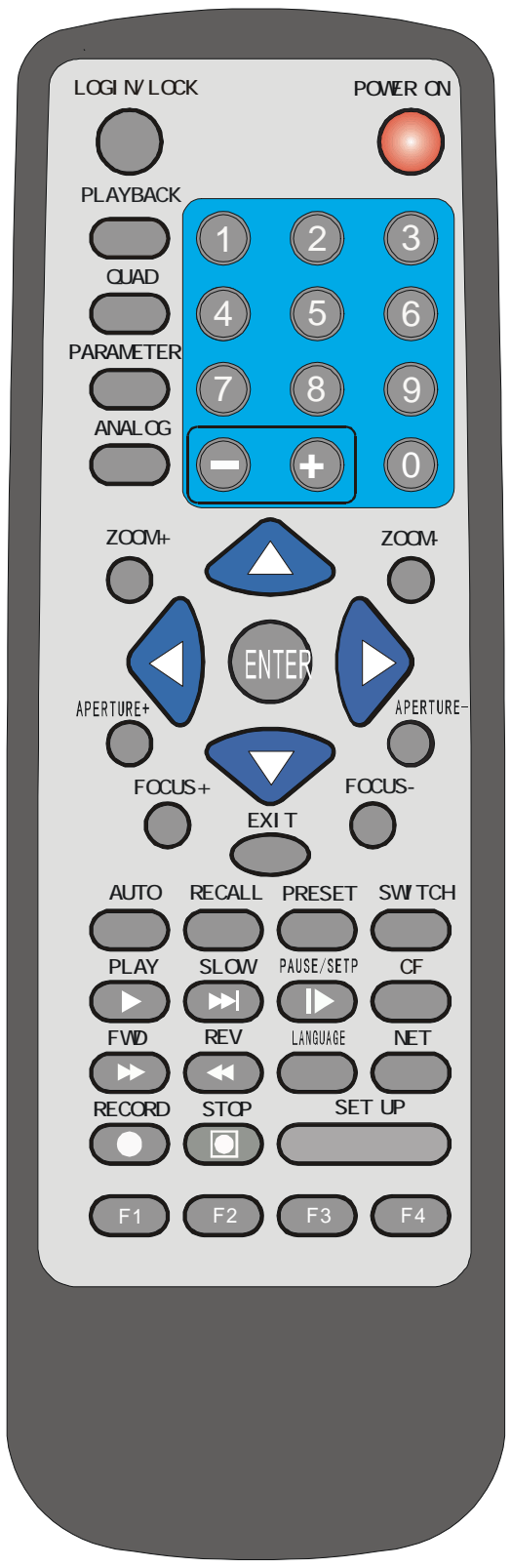

### Remote Control Key Definition/ Function:

#### 1, Numeric Key

[0-9] Keys: Numeric, for number key-in or video swapping. For non-menu screen, 1, 2, 3 and 4 represent for the video channel 1, 2, 3 and 4 respectively;

[+], [-]Keys : Use for volume control, or while checking can play as next/pervious page, even changing some parameters for configuration;

### 2, Menu Operation

▲, ▼: Up, Down directional keys;

◀, ▶: Left, Right directional keys;

[ENTER] Key: Confirm OR Time display while in monitor mode;

#### 3, P/T/Z Control Key

| Key                            | Definition                                  |
|--------------------------------|---------------------------------------------|
| [Zoom In +], [Zoom Out -]      | Zooming adjustment                          |
| [Brightness +], [Brightness -] | Brightness adjustment                       |
| [Focus +], [Focus -]           | Image Sharpness adjustment                  |
| [Auto]                         | Auto Mode activate                          |
| [Manual]                       | Manual Adjustment Platform                  |
| [Default]                      | Use with Default configuration              |
| [Window Wiper/Lighting]        | Control with window rain wiper and lighting |

### 5, Other Key Definition:

| [POWER ON]    | System turn on and off (Standby and Start)                                                                   |
|---------------|----------------------------------------------------------------------------------------------------|
| [LOGIN/ LOCK] | Login to enter to operate mode with require password and lock                                                |
| KEY           | current setting activate.                                                                                    |
| [CHECK]       | Checking with record information store inside of hard drive;                                                 |
| [QUAD]        | Stop recording to swap between 1-4 screen                                                                    |
| [PARAMETER]   | Display the parameter for each channels (ONLY APPLY FOR TEXT                                                 |
|               | BASED UI) [NOT FOR THE GUI]                                                                                  |
| [ANALOG]      | Stop the recording and while in signal channel screen, press this                                            |
|               | button to adjust the color, brightness. Contrast, Hue, sensitivity                                           |
|               | level, follow with: color $\rightarrow$ brightness $\rightarrow$ contrast $\rightarrow$ Hue $\rightarrow$ MD |
|               | (Motion detection) sensitivity.                                                                              |
|               | [ using "+" and "-" make the adjustment]                                                                     |
| [EXIT]        | Goes to the previous step in the menu                                                                        |
| [PLAY]        | Starts and pauses playback (still image is displayed)                                                        |
| [SLOW]        | Plays slower than normal speed                                                                               |
| [PAUSE/STEP]  | Stops the playback mode/Frame playback                                                                       |
| [CF]          | While CF Card inserted, this button can activate for the CF function,                                        |
| [FWD]         | Fast forward, X2, X4 speed available, [play] for resume at normal                                            |
|               | play                                                                                                    |
| [REV]         | Fast backward, X2, X4 speed available, [play] for resume at normal                                           |
|               | play                                                                                                    |
| [LANGUAGE]    | Spared button , no use                                                                                       |
| [NET]         | Spared button, no use                                                                                        |
| [RECORD]      | Login with Administrator first , press this button to activate 4 manual                                      |

|         | record, or for single channel monitor system, can activate 1 manual |
|---------|---------------------------------------------------------------------|
|         | record                                                              |
| [STOP]  | Login with Administrator first, press this button to stop manual    |
|         | recording                                                           |
| [SETUP] | Setup with system configuration and parameters                      |
| [F1]    | Time select while in playback mode                                  |
| [F2]    | P/T/Z control function                                              |
| [F3]    | Press this button to setup the Mask area while in surveillance mode |
| [F4]    | While in monitor system, swap with BNC/ VGA output                  |

# System Start-up/ Shut down

1, System Start up

Connect with DC power with 12V.

After the system in standby mode, press the [ON/OFF] button in remote control, the red light will be turn off, then monitor will be activate to show as 4-channel windows status, there will be channel number to indicate each input signal. Also on the top of screen will show the system time, number of hard disk and CF card status also show in center of the screen (there would be alert warning for no hard disk install), all of the information only shown on the screen for  $5 \sim 6$  seconds; There will be count down from 100 to 0 second (shown in red color font), the system will be locked up after the count down to 0 second.

Notice: If the device being set for timer record function, there are no need for standby status after the system turn on, the system will go to multi-channel screen;

2, System Login

While the system being lock-in status, require to press [Login/Logoff] button in front panel or remote control, then the screen will have pop-up window "Unit ID: \*\*\*\*\*, Unit ID: 000" (the sub-menu will shown as bellow) then user need to select desire unit ID, there will be "Password required:" then user required key in login password to enter into system; (Only accept for User password or Administrator password)

- While user password key is correctly, there will be shown as message "USER PASSWORD CORRECT", then user can enter into restrict functional / feature level with the device. (Default password is: 00000000)
- 2) While Administrator password key is correctly, there will be shown as message "ADMIN PASSWORD CORRECT", then administrator can enter into all functional / feature level with the device. (Default password is: 88888888)

| Please enter part N | √o. & passw | ord:   |
|---------------------|-------------|--------|
| Part No. :          |             |        |
| Password:           |             |        |
|                     | Enter       | Cancel |

Remark: There will be difference with administrator and user level authorization:

- User can only playback all exist file, however, can not stop with the recording, neither to getting record setup or changing; While administrator can use with all

those setup features;

- While password key is correctly, the count down timing (shown in top right corner) will change from red to green color; this would indicate access with difference operation. There will be 100 seconds operation time allow after every key-in button being pressed before system locked; User will be require to re-enter password to back to operation level once the "LOCK" indicator shown in top right corner;
- Must key-in unit ID and password to enter into operation system while in LOCK status;
- 3. System Logoff

Press [Login/Logoff] button in front panel or remote control after the record stop, the system will go into standby mode.

Remark: Please make sure the system status is in standby mode before power off. Avoid any improper operation in here; please do not power off the machine while recording/ playback/ system setting;

# **Operation Instruction**

### I. Administrator Operation Instruction

### I. Setup Operation Instruction

When the administrator enters into the setup manual, the screen will show following menu selections: System; Quick Setup; Schedule; Event Setup; PTZ;

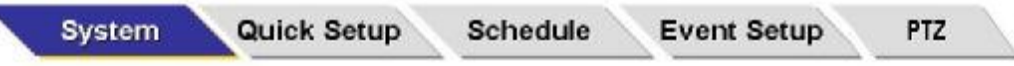

[Left], [Right] navigates the items and choose item by pressing the [Enter] or [Menu] button.

[ESC] takes back to the Channel Monitor screen.

i. "System": Enter into this item, and the screen will show as below:

| e / Time                                                                           | 9 | 08/09/2004, Wed                                       | nesday                   |
|------------------------------------------------------------------------------------|---|-------------------------------------------------------|--------------------------|
| t ID<br>eo Type<br>dio Record<br>D O/W<br>D Format<br>work<br>surity<br>ault Setup |   | 18:00:30<br>Date Mode<br>Weekday Start<br>Weekday End | mm/dd/yyyy<br>MON<br>FRI |

- 1. Date/ Time: highlight with this item and enter into it:
  - u Date: DD/MM/YYYY; => (DD=Date; MM=Month; YYYY=Year)
  - u Time: HH/MM/SS; => (HH=Hour; MM= Minutes; SS= Second);
  - **u** Date Mode: in two options: dd/mm/yyyy or yyyy/mm/yy. Just moves the cursor on it and press [ENTER] button to change.
  - u Weekend Start: From Sunday to Monday;
  - u Weekend End: From Sunday to Monday;
  - **u** Press [Apply] or [ENTER] button when exiting to the NORMAL RECORDING screen to save current selections.
- 2. Unit ID: changing the ID from 000 to 999, this ID used for the login identification, while user operate more than 1 unit at the same time, so that this ID good for using remote control with many DVR;
- 3. Video Type: select this into two options: "PAL" and "NTSC", then press [Apply] to confirm,

the video type is depend on your local country format, and it can not be changed while record is being proceed.

- 4. Audio Record: sets whether or not to record audio. It can not be changed while record is being proceeding.
- 5. HDD O/W: select this into two options: "ON" and "OFF", When "ON" being selected, this will allow recording continuously even the hard disk space full up, and the video will be recording into FIFO ("First-In-First-Out") format; when "OFF" selected, which disable the recording function while the hard disk space full up;
- 6. HDD Format( This function only can be used in host machine): this will allow to format the hard disk drive while non-recording status, while this option being selected, selected with [STAR] and press [Apply] to confirm this function; WARNING: ONCE THE HARD DISK FORMAT BEING PROCEED, ALL DATA WILL LOST FOR THIS HD!!! AND THE FILES CANNOT BE RECOVERING. PLEASE BE SURE BEFORE PROCEED.
- 7. Network: highlight and select with "Network" to login setup, then select the required area:

When using the Internet, you connect to servers in other locations, receive information and exchange emails using an IP address. You can't get access to the Internet without an IP address.

- Setup "IP address": enter the Host ID, which ranges from 0 to 255.
   Setup "Mask": subdivides the local network and makes each subnet into a different network (remote network). It defines the size of one network (number of IPs included). The address assigned as the Subnet Mask address is limited.
- u Setup "Gateway": is the IP address that is assigned to a router connection the Internet and local network. It is a channel to connect a local network with an assigned network ID to the Internet. In general, the next number of the local network is assigned.
- u Setup "MAC Address": set the default MAC address of your internet IP address;
- 8. "Security": Select this into two options: "YES" and "NO", when "NO" being selected, this will allow to enter into "SETUP" function directly. When "YES" being selected, there will be "password required" then user required key in login password to enter into system; (Only accept for User password or Administrator password)
  - User Password: The User authorities can only access monitoring and playback. The default is "000000". When the user password is set to "YES", the screen is locked, and users can only access monitoring and playback.
  - u Admin Password: The Administrator authority can access all functions. The default is "888888888".
- Default Setup: select this item, select this into two options: "Cancel" and "Apply", when "Cancel" being selected, this will allow canceling to recover default settings. When "Apply" being selected, this will sure to recover default settings.
- ii. "Quick Setup": Enter into this item, and the screen will show as below:

| 0 | Name                   | Secur  | tex      |        |     |  |
|---|------------------------|--------|----------|--------|-----|--|
|   | Quality (1 high~8 low) | 1      |          |        |     |  |
|   | RES:                   | CIF    | Rate (fp | os)    | 30  |  |
|   | Time Insert:           | OFF    | Mask E   | nable  | OFF |  |
|   | One-Step Schedule      | Period | 11       | Period | 12  |  |
|   | Everyday               | 00:00  | : 23:59  | : : -  |     |  |
|   | *********              | -::-   | -:       | :      | : : |  |
|   | Time Schedule Record:  | OFF    |          |        |     |  |
|   | Alarm Record:          | OFF    |          |        |     |  |

 Name: select this and press "enter", then the screen will show as below. Using the remote control to move the cursor to "Back space" and press "enter" to delete the before name, then move the cursor to select and press "enter" to key-in the name. Finish to key-in and press "Apply" to confirm to setup the company name. And press the "Exit" key to back previous manual. (On Internet: directly use your PC keyboard to setup it)

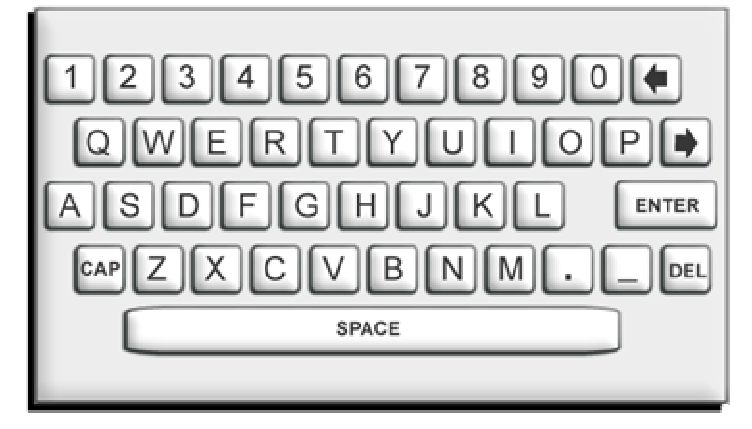

- 2. Quality (Image Quality): From 1 to 8 levels, 1 is the best quality. Using the cursor to select and press [APPLY] to confirm this function,
- 3. Camera Num: Setup how many camera (1-4) to record.
- 4. Rate (fps): Setup the recording frame rate.
- 5. Time Insert: to setup whether to display the time in the screen. "Off": no display, "Upper": to display the time on the top of the screen, "Bottom": to display the time at the bottom of the screen.
- 6. Mask Enable:

"ON": allow to setup the mask area.

"OFF": not to setup the mask area.

**u** Once Mask enable, you will enter into Mask area setup screen, and you can see that there are white block (as start point) appear in screen:

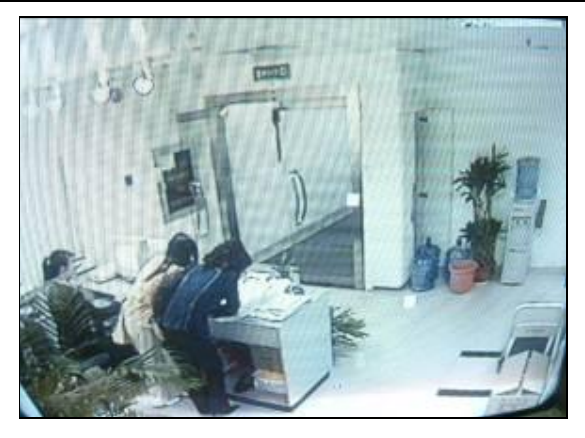

Then you can move your cursor to select the cover section (Press "Enter" to place the point; Minimum 3 points need to place, after complete the cover areas, double -press the "Enter" to form the cover areas)

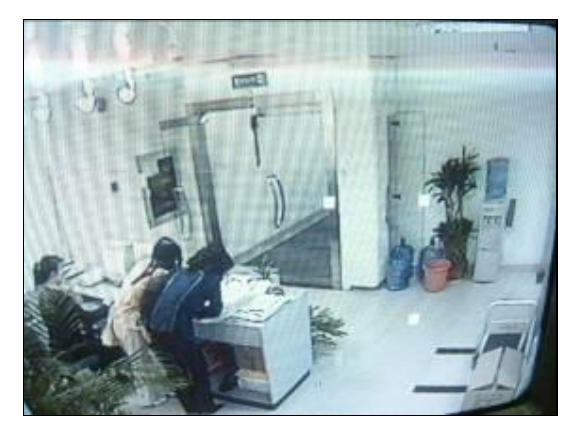

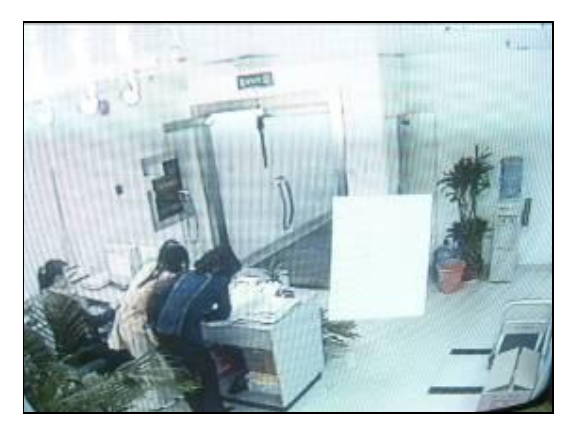

u Mask setting can be into other irregular shape as shown:

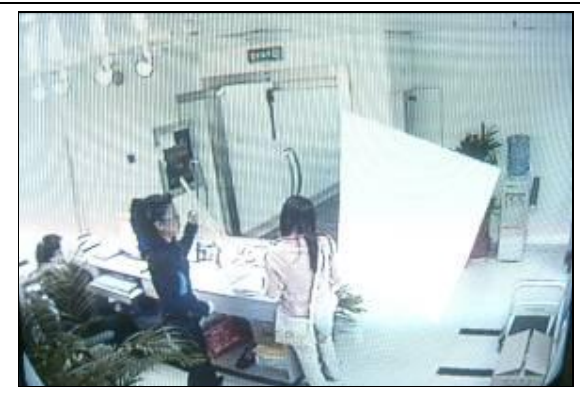

- One-Step Schedule, Period1, Period2: setup the "Date", "Zone 1", and "Zone 2", after confirm to setup [Quick Setup] and the DVR will auto-record follow this setup.
- 8. Time Schedule Record: Select this into two options: "ON" and "OFF", "ON": to record by schedule, "OFF": not to record by schedule. then press [APPLY] to confirm,
- 9. Alarm Record: Setup whether to record, at the same time "Event Schedule" in [Schedule] menu will changed.
- iii. "Schedule": Enter into this item, and the screen will show as below:

|                | 🦾 СН1         | ACT              | VATE     |
|----------------|---------------|------------------|----------|
| chedule Record |               | <u> </u>         |          |
| vent Schedule  | Schedule Tabl | <b>b</b>         |          |
|                | Days          | Period 1         | Period 2 |
|                | Everyday      | 00:00 : 23:59    | (()      |
|                | ********      |                  | ; :;     |
|                | ****          |                  |          |
|                | **********    |                  |          |
|                | *********     |                  | -:-:-    |
|                | **********    |                  |          |
|                | *********     |                  | ((       |
|                | *********     | and an it and an |          |

- 1. Schedule Record: This menu is to set the recording conditions by channel and time schedule. When you set the Schedule Record in "Quick Setup" and change the setting value in this menu, the new setting replaces the previous setting.
- 2. Event Record: This menu is to set the detailed event recording conditions. It is necessary to set the "Event Record" menu to "YES" in "Quick Setup" to enable the DVR to record events, after the recording conditions are set.
- iv. "Event Setup": Enter into this item, and the screen will show as below:

| ensor         | ) ALL CH  | N              | .0.          |         |
|---------------|-----------|----------------|--------------|---------|
| lotion Detect | Configura | tion (press Er | nter for sel | ection) |
| iming aerup   |           | Eensor         |              | Sensor  |
|               |           | N.O.           | -            | N.O.    |
|               | Card C    | DLW.           | - Friday     | N.O.    |
|               |           |                |              |         |
|               |           |                |              |         |
|               |           |                |              |         |

 Sensor: This menu is to set the presence and types of input sensor. The sensors support two types: Normal Open (N.O) and Normal Close (N.C.). This indicates the status of recording conditions. If you set the recording conditions only to All Ch, "Macro Setup" is displayed. If you change any one of the individual sensor settings, "Customer Setup" is displayed.

ALL CH: Sets all sensors to the same conditions. Select from Off/ N.O./ N.C. and press the "Apply" button.

2. Motion Detection:

Sets all cameras to the same conditions. Select from OFF/ NR/ AR.

Sets the CH MD Area: You can directly set the MD Area on the screen. Press the "AREA" button, and a setup window divided into 64 cells (8 by 8) is displayed. Select the desired MD Areas using the arrow buttons, and sets MD sensitivities from 1 to 16 levels. (1 is the highest sensitivities.). The area set the MD is red out and press the "Submit" button. After setting, press the "CLOSE" button, and you go to the previous menu.

- 3. Timing Setup: Setup the "Post Record Time", "Post Alarm Time" and "Buzzer Alarm Time".
- v. "PTZ": Enter into this item, and the screen will show as below:

| MPEG4 Mob | oil DVR User Mai                             | nual                                                                                                    | <b>Operation Instruction</b> |
|-----------|----------------------------------------------|----------------------------------------------------------------------------------------------------|------------------------------|
| MPEG4 Mot | ALL CH (CH 1<br>CH 1<br>CH 2<br>CH 3<br>CH 4 | Schedule     Event Setup     P       PTZ Setup – ALL CH     Protocol       Baud Rate       PTZ ID (00 ~ 64)   Test App | Peico-D<br>9600<br>05        |
|           |                                              |                                                                                                    |                              |

1. All CH: When move to this Item, setup the Protocol, Baud Rate, PTZ ID and press [Apply] button. It'll set all channels into the same PTZ.

Protocol: select difference protocol at: Fast Dome; PIH016-017; Dscp; Pelco-P; Pelco-D; Pelco06-15.

- u BaudRate: select difference protocol at: 1200; 2400; 4800; 9600.
- u PTZ ID: select difference ID at: 00-64.
- **u** Select [Test] button and the screen will in a single play mode, the [House control] also show at upper of the screen. Using the remote control or front panel to control the platform:

▲: For up direction; ▼: For down direction; ◀, For Left direction; ▶: For Right direction;

**Zoom +; Zoom -:** For Zooming adjustment;

Brightness +; Brightness -: For brightness adjustment;

Auto: Auto Mode activates;

CH1 (1-4): when move to this item, it can only setup the PTZ ID of the 1CH.

Remark: The parameter of "Protocol"; "BaudRate"; "PTZ ID" must the same as the setting of connection P/T/Z.

**II.** Playback Function Instruction: After administrator login and press [Check] button

of the remote control and the screen will show following menu selections: Playback; Event Log; System Info:

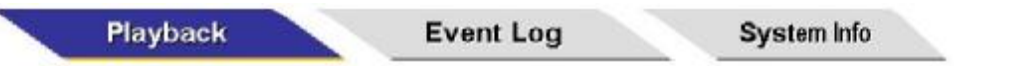

1. Playback: Select this item and press [Enter], the screen will show as below:

| II Record   | Playback Reco | ord at Select Date and Time |
|-------------|---------------|-----------------------------|
| larm Record |               |                             |
|             | Channel       | 02                          |
|             | Date/ Time    | 2004/10/20, 14:20           |
|             | Start         | Return                      |
|             |               |                             |
|             |               |                             |
|             |               |                             |

**u** All Record: Select the date and time, press [Start], the right screen will show as below:

| 1  | 2    | 3     | 4   | 5     | 6    | 7  | 8    | 9  | 10 |   |
|----|------|-------|-----|-------|------|----|------|----|----|---|
| 11 | 12   | 13    | 14  | 15    | 16   | 17 | 18   | 19 | 20 |   |
| 21 | 22   | 23    | 24  | 25    | 26   | 27 | 28   | 29 | 30 | 3 |
| 1  | Stre | eami  | n ( | 00:00 | .00: | 30 | м    | D1 | 30 |   |
| 2  | Stre | eami  | n ( | 00:00 | -00: | 21 | м    | D1 | 30 |   |
| 3  | Stre | əami  | n ( | 00:34 | -00: | 38 | М    | D1 | 30 |   |
|    |      |       |     |       |      |    |      |    |    |   |
| 1  | 5    | start | 8   |       |      | E  | etur | n  | 11 |   |

For example:

"Date": show the date you select;

Date highlight with Yellow color: express there are recording data in these days;

Date with Blue color: the cursor location to allow to select;

"1"; the channel number

"Streamin": the channel name:

"00:00-00:30": the record data start and end time;

"M"; the record mode : ( M: manual record; A: Alarm record; R: Timing record.)

"HD1": the picture resolution. (HD1, CIF);

"30": the framerate;

- n For playback selected record data, simply press "Enter" in select sections, and it will playback the video data;
- n While in playback, press [F1] button of the remote control, the screen will show following selection:

Time 00:00-00:00 Start Return

- n This menu is for searching time and playing the data of a specified time. (From the starting time of the data saved. To the closing time of the data saved.)
- n Press [Exit] button to close search mode.
- u Alarm Record: Select this item then the right screen will show the alarm record data. Select one of these events and press [Start] to playback.
- **u** Event Log: Select this item and press [Enter], the screen will show as below:

|             | ) Alarm Log I | Browser  |           |
|-------------|---------------|----------|-----------|
| Operate Log | Date          | Time     | Cause     |
|             | 2004/08/26    | 07:00:19 | Video Los |
|             | 2004/08/27    | 15:23:55 | MD        |
|             | 2004/09/03    | 10:44:03 | Video Los |
|             | 2004/09/10    | 22:39:29 | Wrong PW  |
|             |               |          |           |
|             |               |          |           |
|             |               |          |           |

Alarm Log: record the recently alarm information

Operate Log: record the recently operation setting information.

u System Info:

| Channel Info                   | ) Cha   | nnel Ov | erviev | v Status | 5     |       |                  |
|--------------------------------|---------|---------|--------|----------|-------|-------|------------------|
| Hard Disk Info<br>Machine Info | Channel | Status  | ٩      | Size     | Frame | Alarm | Motion<br>Detect |
|                                | 1       | Record  | 3      | 01       | 88    | bile  | Open             |
|                                | 2       | lille   | 2      | D1       | 60    | lille | Open             |
|                                |         |         |        |          |       |       |                  |

- n Channel Info: it'll show all channels status in this manual
- n Hard Disk Info: it'll show all HD information in this manual
- n Machine Info: it'll show the machine's ID No.; Serial No.; and the software version No...

### **III.** Operator Operation Instruction

when the operator enters into the device, there are only "playback" view available, Section  ${\rm I\!I}$  in this manual.

### **IV.Compact Flash Card Upgrade and Operation Instruction**

#### i. Compact Flash Card Upgrade:

- 1. Using the PC to make the Compact Flash card format into FAT32 format;
- 2. Then copy the upgrade firmware directly into CF Card root directly.
- 3. Insert the Compact Flash card into CF Slot before device power on;
- 4. Press [ON/OFF] button without release while switch on the power; (the ON/OFF button is inside of the unit as below, if you need to upgrade the DVR, you must open the cover of the unit).

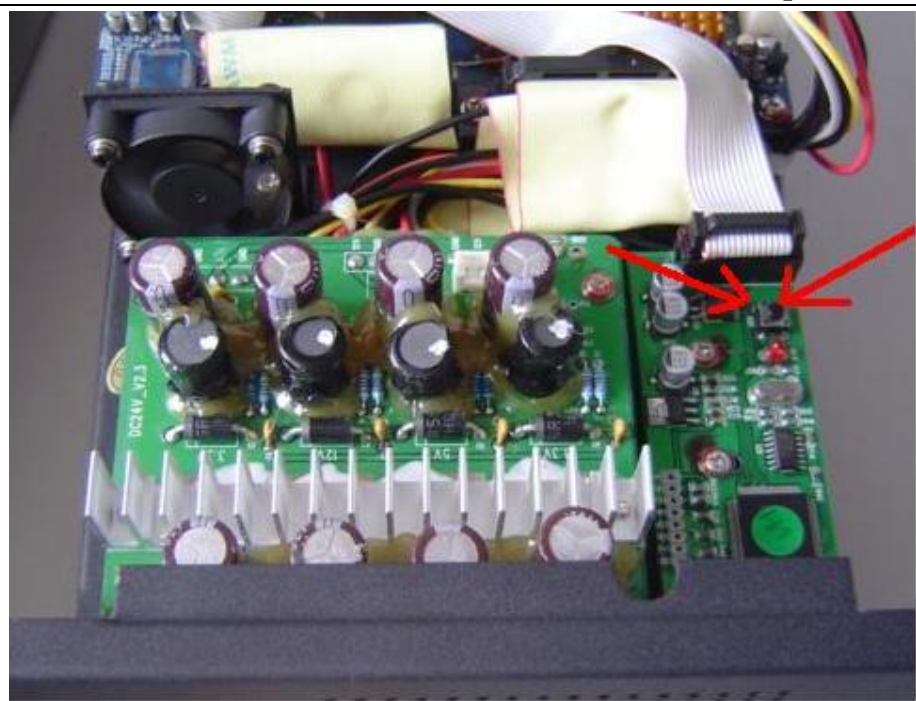

- 5. Within 2~3 seconds the LED light (SYS and POWER) flashing and that mean upgrading in progress; (While the LED light flashing, release the [ON/OFF] button.)
- 6. Upgrading would take approx. 1 minute and both LED will stop flashing once upgrading completed;
- 7. Turn off the device and then remove the Compact Flash card from the slot;
- 8. Restart the device and the new software should be operated;

#### ii. Compact Flash Card Backup:

In order to copy the data from hard disk into Compact Flash card, please follow the procedures as:

- 1. Insert the Compact Flash card into CF Slot before device power on;
- 2. Power on the device and stop all recording activity;
- 3. Pressing [CF card] button in remote control or front panel, this will allow to copying all require information and data into Compact Flash card;
- 4. Re-Pressing [CF card] button in remote control or front panel, this will stop copying;

### iii. [F1] operation instruction:

The menu is for time select while in playback mode.

#### iv. [F2] operation instruction:

In the main surveillance mode, change it into a single play mode, and press [F2] button into the platform control menu:

- 1. ▲, ▼ Up, Down directional keys; ◀,►: Left, Right directional keys; press [Enter] button to back to the normal status.
- 2. [Zoom +]; [Zoom -]: for zooming adjustment.
- 3. [Brightness +]: [Brightness -]: for brightness adjustment.
- 4. [Auto]: for auto mode activates.
- v. [F3] "Mask area setting" operation instruction: this function is for mask area

setting. After login then changed the main screen into a single play mode. Press [F3] button to startup the mask setting, press [Enter] button, there is a piece of White Square on the screen, using the directional key to move it and press [Enter] button, when 4 points of white square being produce there will be made up the region for the coverage setting area. Press [Enter] button to confirm the setup and press [ESC] to back to surveillance mode.

 vi. [F4] VGA function operation instruction: In surveillance mode, press the [F4] button of remote control to swap with BNC / VGA output: follow with Video output → VGA1 → VGA2 → VGA3. There are three types of VGA output to apply to different VGA standard.

# vii. Technical specification data:

| Item                  | Device<br>Parameter  | Specification / Details                                          |                                         |  |  |  |  |  |
|-----------------------|----------------------|------------------------------------------------------------------|-----------------------------------------|--|--|--|--|--|
|                       | UI Language          | English                                                          |                                         |  |  |  |  |  |
| System                | User                 | Icon operation interface (OSD menu)                              |                                         |  |  |  |  |  |
| System                | Interface            |                                                                  |                                         |  |  |  |  |  |
|                       | Security             | User level password, administrator password                      |                                         |  |  |  |  |  |
|                       | Video Input          | 4 channels independent input wit                                 | h 1.0Vp-p,75Ω BNC                       |  |  |  |  |  |
|                       | Video Output         | 2 PAL/NTSC output with 1.0Vp-p,                                  | 75 $\Omega$ BNC; composite video signal |  |  |  |  |  |
|                       |                      | 1 VGA output                                                     |                                         |  |  |  |  |  |
| Video                 | video<br>Display     | 1/2/4 windows per screen                                         |                                         |  |  |  |  |  |
|                       | Video                | PAL: 25 frames per second CO                                     | CIR625 lines 50 Hz                      |  |  |  |  |  |
|                       | Standard             | NISC: 30 frames per second C                                     | CIR525 lines 60 Hz                      |  |  |  |  |  |
|                       | System               | Real time recording with 1/4 chains and time surv                | nnel playback and surveillance          |  |  |  |  |  |
|                       |                      | 2 channel input, L, R Channels $600\Omega$ RCA                   |                                         |  |  |  |  |  |
|                       | Audio Output         | $2 \text{ channel output}$ 600 $\Omega$ RCA                      |                                         |  |  |  |  |  |
| Audio                 | Basic output         | 1.0-2.2V                                                         |                                         |  |  |  |  |  |
|                       | S/N                  | ≤-30dB                                                           |                                         |  |  |  |  |  |
|                       | Recording            | Synchronous with video                                           |                                         |  |  |  |  |  |
|                       | Format               |                                                                  |                                         |  |  |  |  |  |
|                       | Compression          | MPEG1 LAYER2                                                     |                                         |  |  |  |  |  |
|                       | Encoding             | MPEG-4/H.264 Variable encode rate \ Fixed encode rate            |                                         |  |  |  |  |  |
|                       | Image                | D1: 704x576 pixels for PAL                                       | CIF: 352x288 pixels for PAL             |  |  |  |  |  |
|                       | Resolution           | D1: 704x480 pixels for NTSC                                      | CIF: 352x240 pixels for NTSC            |  |  |  |  |  |
|                       | Video                | ISO14496                                                         |                                         |  |  |  |  |  |
|                       | Standard             | ISO11172                                                         |                                         |  |  |  |  |  |
|                       | Standard             | 150111/2                                                         |                                         |  |  |  |  |  |
|                       | Video Freq.          | 6.25K-350Kbyte/s                                                 | 6.25K-250Kbyte/s                        |  |  |  |  |  |
| Digital<br>Processing | Audio Freq.          | 24Kbyte/s                                                        |                                         |  |  |  |  |  |
| and<br>Storing        | Audio Size<br>Rate   | 28.8Mbyte/hour                                                   |                                         |  |  |  |  |  |
|                       | Video Size           | 22.5M-1260Mbyte/hour                                             | 22.5M-900Mbyte/hour                     |  |  |  |  |  |
|                       | Rate                 | 5                                                                | 5                                       |  |  |  |  |  |
|                       | Storage              | 1IDE hard disk, support 200G or larger                           |                                         |  |  |  |  |  |
|                       | Image                | 8 Adjustable levels                                              |                                         |  |  |  |  |  |
|                       | Quality              |                                                                  |                                         |  |  |  |  |  |
|                       | Max Frame            | 25 frames/ sec/ channel                                          |                                         |  |  |  |  |  |
|                       | Rate<br>Data capture | Pi directional                                                   |                                         |  |  |  |  |  |
|                       | Motion               | Di-Unectional                                                    |                                         |  |  |  |  |  |
|                       | Detect               | each channel and adjustable motion sensitivity                   |                                         |  |  |  |  |  |
|                       | Input                | 4 independent input channels                                     |                                         |  |  |  |  |  |
| Alarm                 |                      | 4 independent alarm output (2 voltage output, 2 open switch with |                                         |  |  |  |  |  |
|                       | Output               | output at 12VDC, 500MA)                                          |                                         |  |  |  |  |  |
|                       | Alarm mode           | Open / Short                                                     |                                         |  |  |  |  |  |
| Com port              | Serial Port          | RS485, extendable with external                                  | modem                                   |  |  |  |  |  |
|                       | Serial Port          | RS232, common serial port                                        |                                         |  |  |  |  |  |
|                       | Network port         | RJ-45 10M/100M broadband por                                     | -t                                      |  |  |  |  |  |
|                       | Internet             | Support TCP/IP, UDP/IP                                           |                                         |  |  |  |  |  |
|                       | Protocol             |                                                                  |                                         |  |  |  |  |  |

Operation Instruction

|        | Transfer    | Dial-up, ADSL, ISDN, internet, intranet |
|--------|-------------|-----------------------------------------|
|        | mode        |                                         |
|        | Brower      | IE browser                              |
|        | Power       | DC 12V±20%,                             |
|        | Consumption | 3A, 15W (without hard disk)             |
|        | Working     | <b>0~50</b> ℃                           |
|        | Temperature |                                         |
| Others | Working     | ≤80%                                    |
|        | Humidity    |                                         |
|        | Mechanical  | 180(L)x265(w)x125(H)                    |
|        | Dimension   |                                         |
|        | Weight      | 2.9KG (Without hard disk)               |
|        | Clock       | Build-in system clock and calendar      |